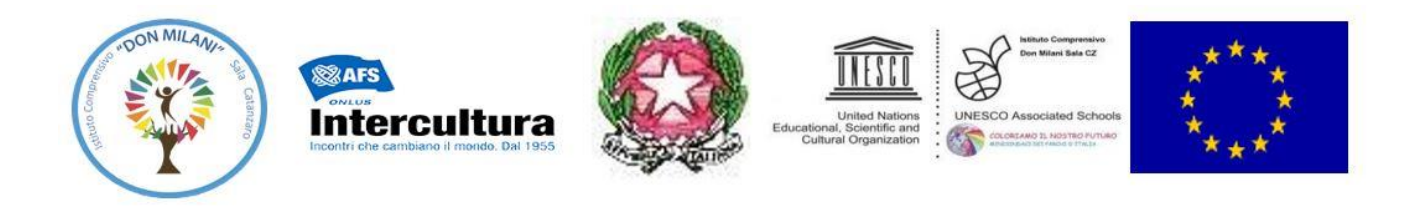

ISTITUTO COMPRENSIVO STATALE "DON MILANI-SALA" Via Fiume Neto snc – Località Santo Janni, 93- 88100 - Catanzaro -Tel. e Fax 0961/753118 C.M. CZIC856002 – C.F. 97061290793 <u>czic856002@istruzione.it</u> - <u>czic856002@pec.istruzione.it</u> web:www.icdonmilanicz.edu.it

# TUTORIAL PER IL PRIMO ACCESSO ALLA PIATTAFORMA <u>GOOGLE WORKSPACE for education</u>

@icdonmilanicz.edu.it

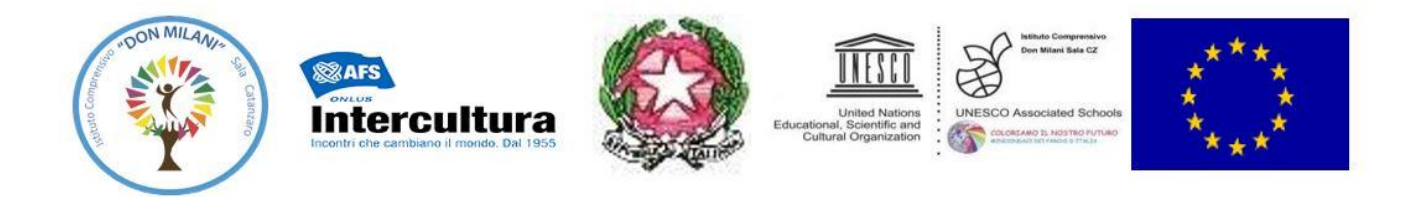

### GUIDA AL PRIMO ACCESSO AL TUO NUOVO ACCOUNT G WORSPKACE

1. E' consigliabile avviare la pagina di internet tramite il browser Chrome di Google Sulla pagina iniziale di google

| 2. Dov     | rà cliccare su                 | Accedi                                |                            |                         |           |                 |                     |
|------------|--------------------------------|---------------------------------------|----------------------------|-------------------------|-----------|-----------------|---------------------|
| G Google   | × +                            |                                       |                            |                         |           | 0               | - 0 X               |
| ← → C      | https://www.google.it/webhp    | o?hl=it&sa=X&ved=0ahUKEwjE88Ph4fPyA   | hVB_7sIHQI9B64QPAgI        |                         | @, 🗞 📩    | n incogr 😸      | ito (Aggiorna :     |
| G Google 🕒 | YouTube 🛛 M Your one-time pass | 📃 Percorsi formativi U 🧕 Lista domand | e pres 👰 Bocconi Mathemati | (2) Attivare il libro d | Ţ         | Altri Preferiti | 🛅 Elenco di lettura |
| Chi siamo  | Google Store                   |                                       |                            |                         | Gmail Imm | agini           | Accedi              |
|            |                                | Google                                |                            |                         |           | 7               |                     |
|            |                                | ٩                                     |                            | Ŷ                       |           |                 |                     |
|            |                                | Cerca con G                           | Mi sento fortuna           | ato                     |           |                 |                     |

Italia

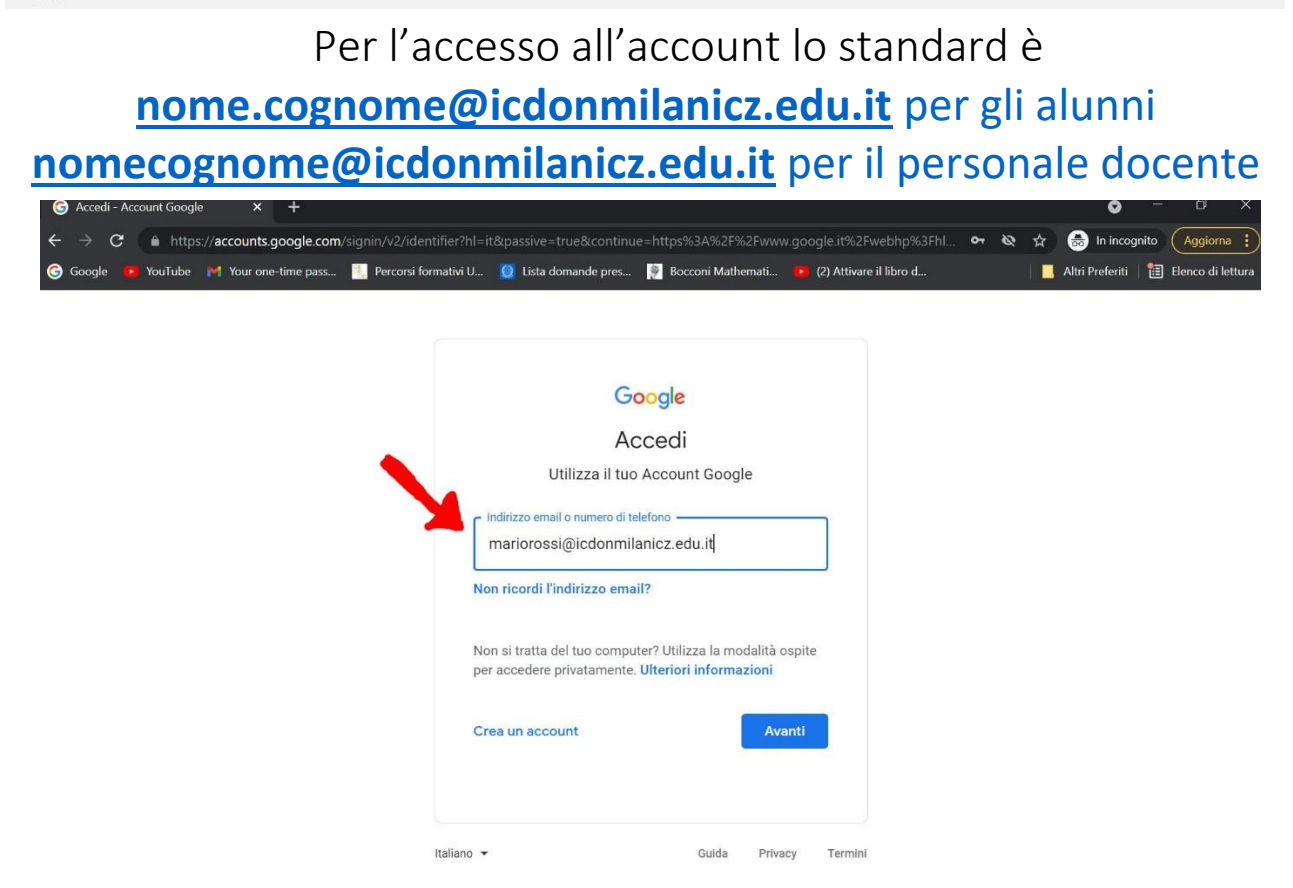

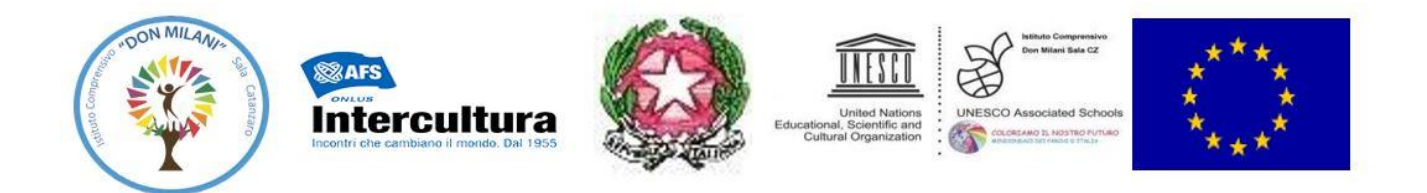

Solo al primo accesso le chiederà di creare una nuova password che dovrà conservare con cura. NON ESSENDO POSSIBILE FARE IL RIPRISTINO DELLE PASSWORD È FORTEMENTE CONSIGLIATO DI ANNOTARE LA PASSWORD IN UN POSTO SICURO E DI NON COMUNICARLA A TERZI.

3. Ripeta la stessa password nel campo "Conferma" e clicca su AVANTI

|                 | Ciao                               |               |
|-----------------|------------------------------------|---------------|
| (2) nomeco      | ognome@icdonmilanicz.edu.it        | ~             |
| crea una pa     | ssword efficace                    |               |
| rea una nuov    | a password efficace che non utili: | zzi per altri |
| Crea passwor    | d                                  | _             |
| 1               |                                    | B             |
| lmeno otto cara | atteri                             |               |
|                 |                                    |               |
| Conferma        |                                    |               |
|                 |                                    |               |

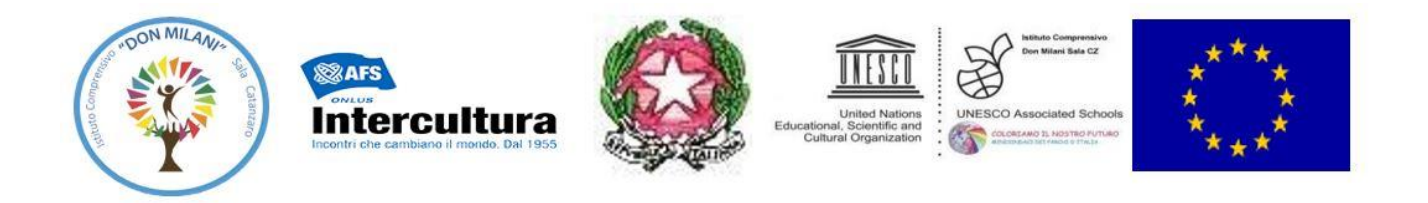

4. Google le darà il benvenuto, non dovrà fare altro che cliccare su ACCETTA per accettare i termini di servizio.

#### Google

Benvenuto nel tuo nuovo account

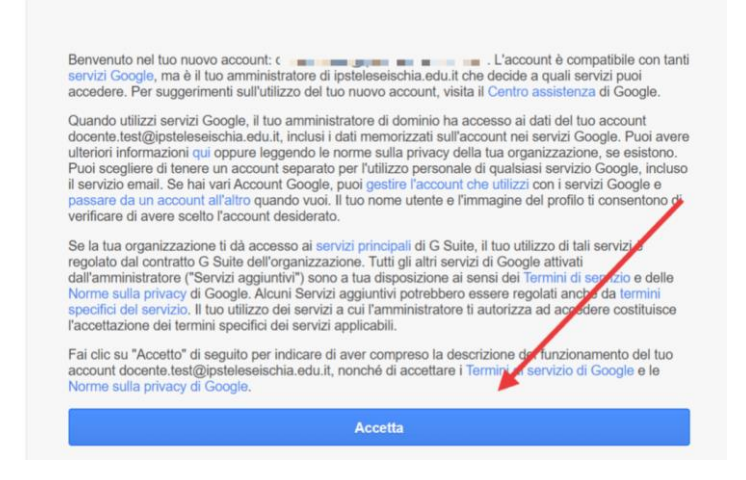

## Hai appena creato il suo account G-Workspace for Education personale.

**N.B.** Se lei ha già un account @gmail personale per i futuri accessi dovrà prima effettuare il logout... cliccando sulla lettera in alto a destra (nell'esempio in figura è lettera G) col tasto sinistro del mouse e poi cliccare su ESCI.

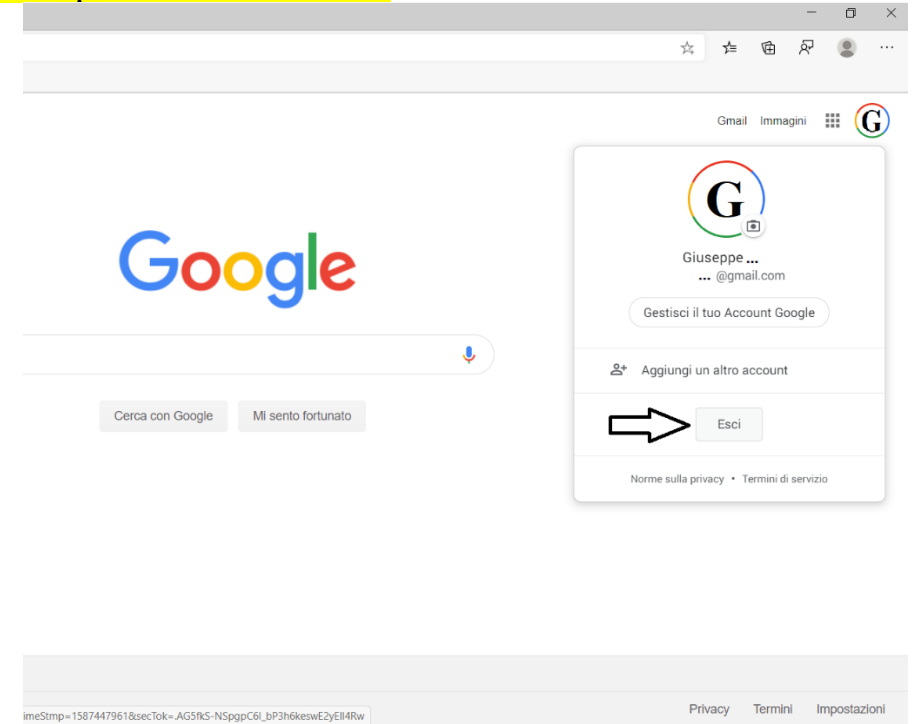

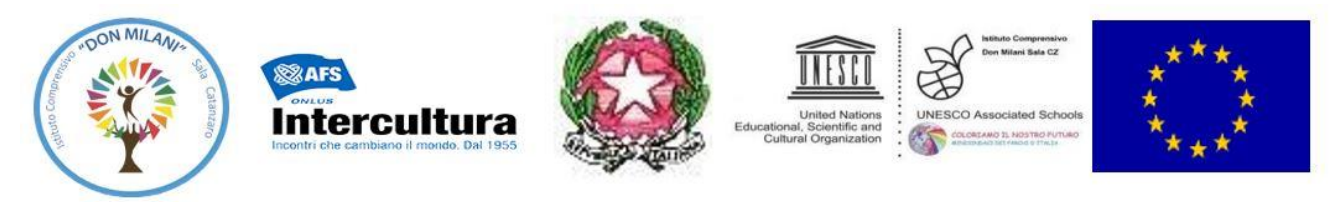

## Per l'accesso al proprio account lo standard è <u>nome.cognome@icdonmilanicz.edu.it</u> per gli alunni <u>nomecognome@icdonmilanicz.edu.it</u> per il personale docente

Cerca Google tramite la barra degli indirizzi del browser

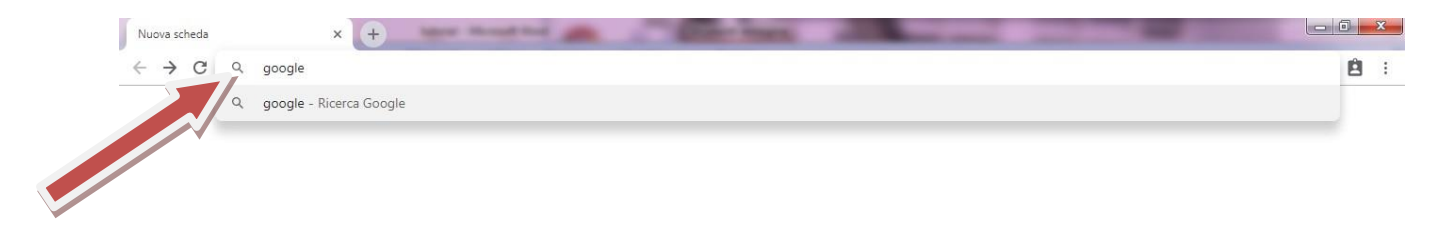

Successivamente bisognerà cliccare sul pulsante azzurro in alto a destra ACCEDI

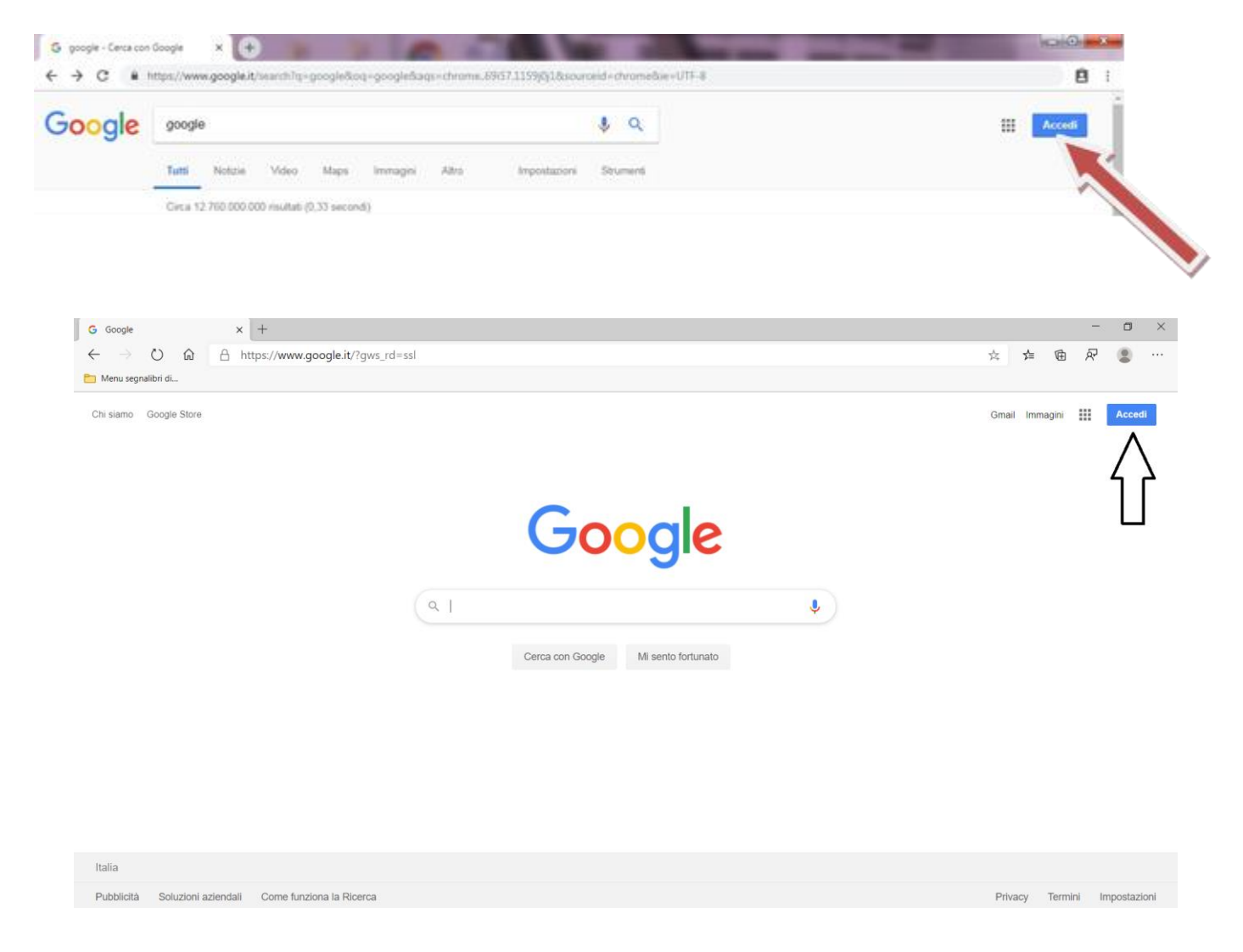

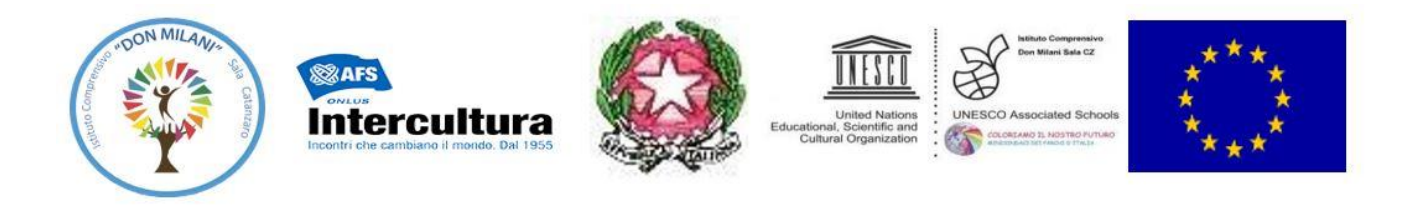

Selezionare utilizza un altro account nel caso in cui Chrome non l'avesse memorizzato

| Google<br>Scegli un account |    |                           |       |            |         |  |  |  |
|-----------------------------|----|---------------------------|-------|------------|---------|--|--|--|
|                             | Ģ  | Giuseppe                  |       | Disconness | 0       |  |  |  |
|                             | 9  | Utilizza un altro account | <     |            |         |  |  |  |
|                             | å- | Rimuovi un account        |       |            |         |  |  |  |
|                             |    |                           |       |            |         |  |  |  |
|                             |    |                           |       |            |         |  |  |  |
|                             |    |                           |       |            |         |  |  |  |
|                             |    |                           |       |            |         |  |  |  |
| Italiano                    | •  |                           | Guida | Privacy    | Termini |  |  |  |

Inserire l'indirizzo email G Suite che le è stato fornito dalla scuola (Esempio: *tiziocaio@icdonmilanicz.edu.it*), cliccare su avanti e inserire la password e cliccare ancora su avanti.

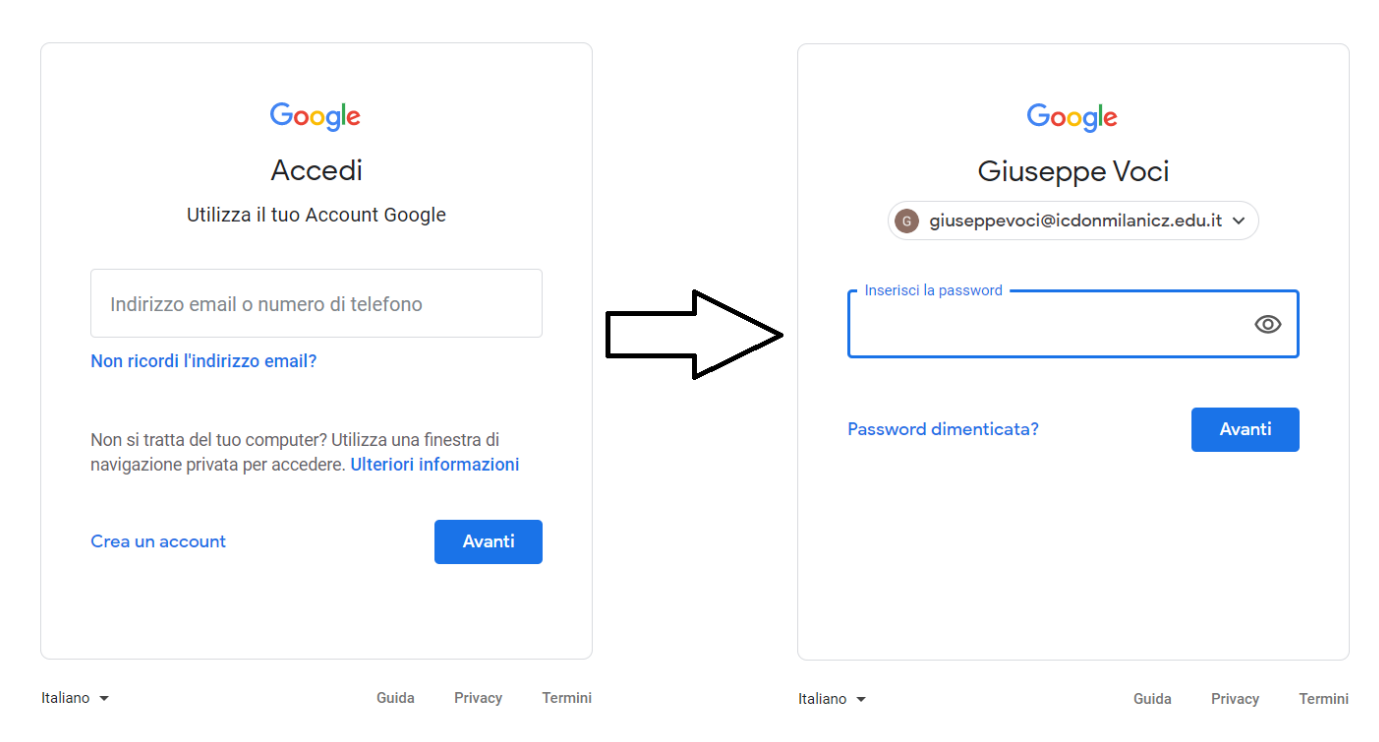

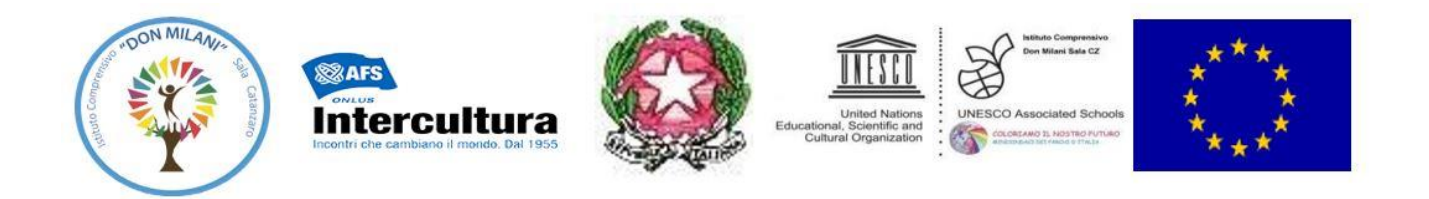

Effettuato il login all'account G-Workspace e cliccando su avrà accesso a tutte le app Google Workspace for Education (**Gmail**, Classroom, **Meet**, drive, ecc...)

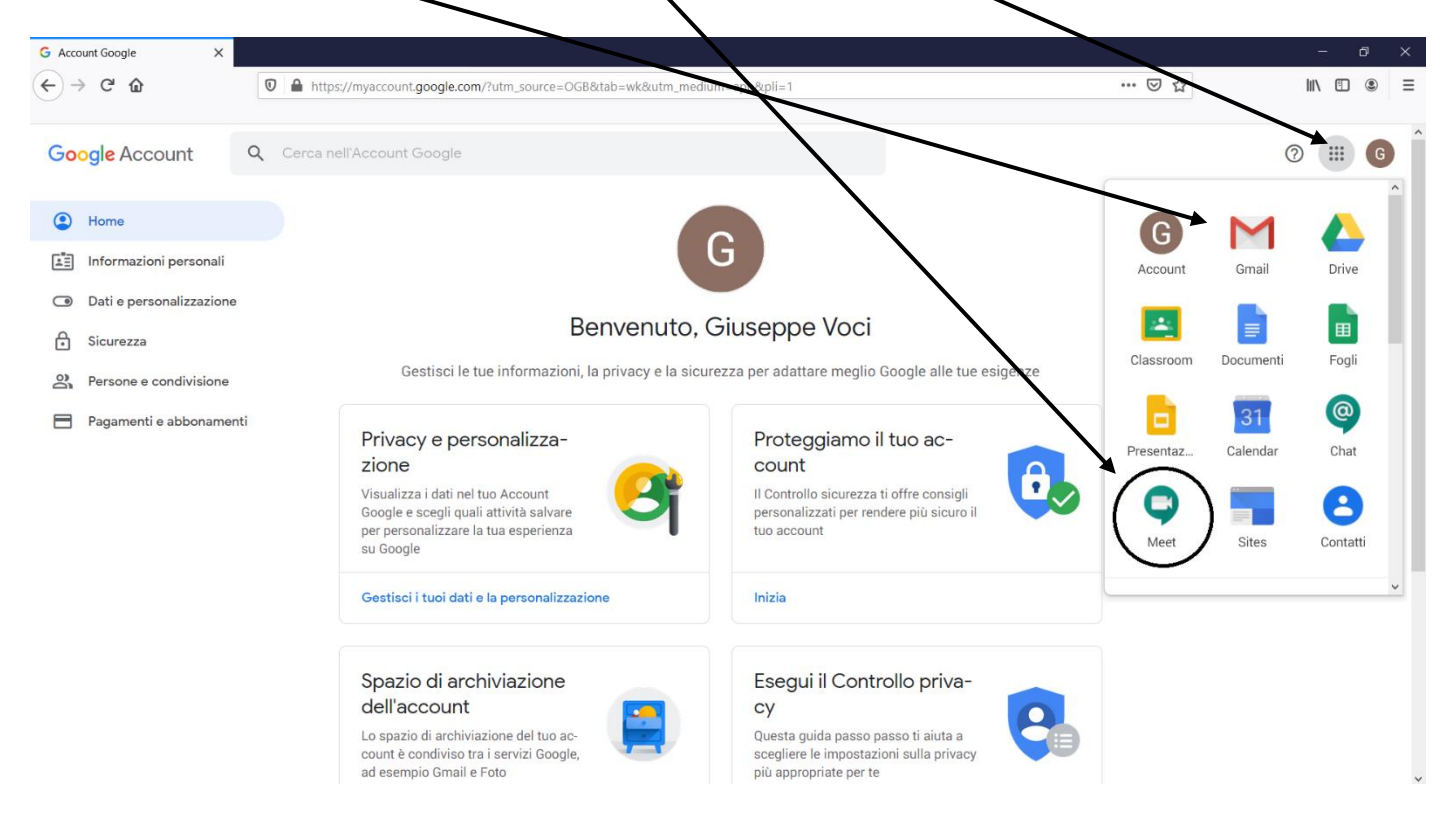

....Da oggi in poi riceverai su GMAIL, in "Posta in arrivo" del tuo account nomecognome@icdonmilanicz.edu.it l'email con l'invito alle riunioni in videoconferenza per gli incontri del Collegio docenti, consigli ecc....

.....e da questo momento potrai utilizzare la piattaforma GWorkspace di Google con tutte le sue Apps

Crea, Condividi, Collabora e Archivia in "Cloud" con

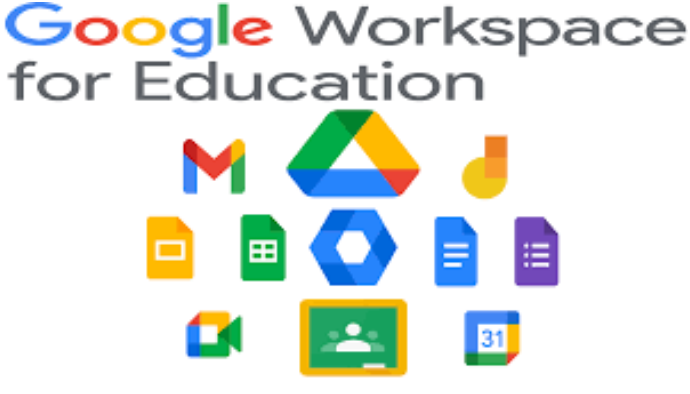

Buon lavoro!!!

Animatore Digitale: Prof.ssa Rosetta Riotto